# Руководство по настройке Считывающего учётно-контрольного прибора

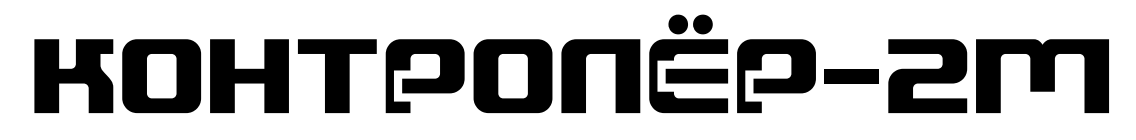

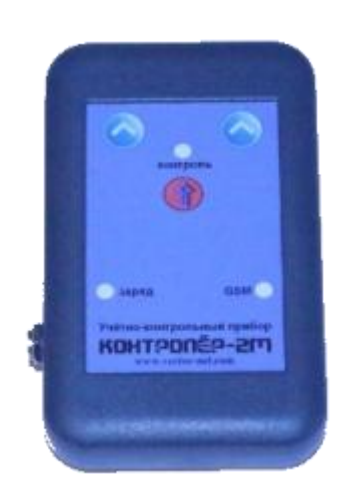

Данное руководство позволит Вам, выполняя описанные действия, шаг за шагом подготовить прибор «Контролёр-2М» к работе.

**М** Вам потребуются:

- Прибор «Контролёр»
- GSM-терминал «Колан» (или любой другой GSM терминал)
- SIM карты 2шт.
- Мастер-карта RFID EM-Marine (входит в комплект прибора «Контролёр-2М»)
- RFID транспондеры EM-Marine (контрольные метки)
- ПО Утилита настройки прибора Контролёр

**М**ВНИМАНИЕ !!! По умолчанию все приборы контроля сотрудников охраны «Контролёр», поставляются уже настроенными.

# Содержание:

| 1. Подготовка SIM-карты для прибора «Контролёр-2М» | 2 |
|----------------------------------------------------|---|
| 2. Подготовка прибора «Контролёр-2М» к работе      | 3 |
| 3. GSM-терминал «КоЛан»                            | 4 |
| 4. Установка драйвера USB-кабеля                   | 4 |
| 5. Программа настройки                             | 5 |
| F F F                                              |   |

## 1. Подготовка SIM-карты для прибора «Контролёр-2М».

**Внимание!** При выборе тарифного плана для SIM-карты, обратите внимание на параметр округления GPRS-сессии по размеру. Оптимальный вариант - 1-2 кБайт и меньше.

Перед тем, как вставить SIM-карту в прибор «Контролёр-2М», ее необходимо подготовить к работе. Для этого вставьте ее в любой мобильный телефон и выполните следующие операции:

- Измените PIN-код на 1981.
- Включите защиту SIM-карты PIN-кодом.
- Активируйте карту, если этого требует Ваш сотовый оператор.
- <u>Проверьте подключенные услуги и отключите такие, как «Вам</u> <u>звонили!», рассылка новостей от оператора и подобные</u> <u>уведомления.</u>
- Подключите услугу с возможностью передачи факсов и данных CSD (для МТС это «Мобильный офис»).
- Проверьте работу GPRS (подключите услугу, если этого требует Ваш сотовый оператор).

# 2. Подготовка прибора «Контролёр» к работе.

Установка SIM-карты:

- Используйте крестовую отвёртку для того, чтобы вскрыть корпус прибора.
- Выдвиньте вперед слот для SIM-карты в направлении позиции «OPEN» («ОТКРЫТЬ»), затем приподнимите его.
- Вставьте SIM-карту в слот, так чтобы ее срезанный угол был вверху слева, а металлические контакты снизу.
- Закройте слот с SIM-картой до щелчка.
- Соберите корпус используя шурупы, входящие в комплект.

Режим программирования:

• Кратковременно нажмите кнопку управления.

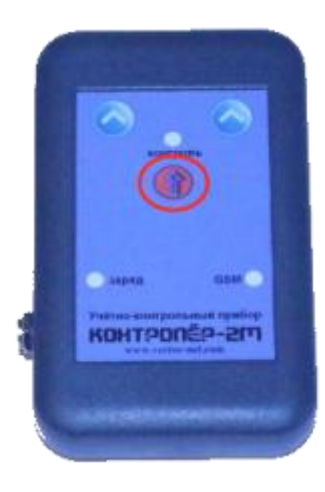

• Поднесите мастер-карту к торцевой части прибора по направлению стрелок-указателей.

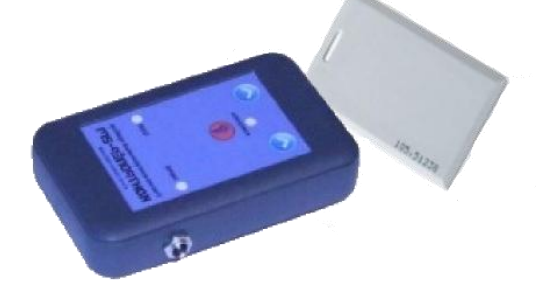

- После считывания мастер-карты и перехода прибора в режим программирования светодиодный индикатор контроль будет непрерывно светиться.
- Прибор готов к программированию.

# 3. GSM-терминал «КоЛан.

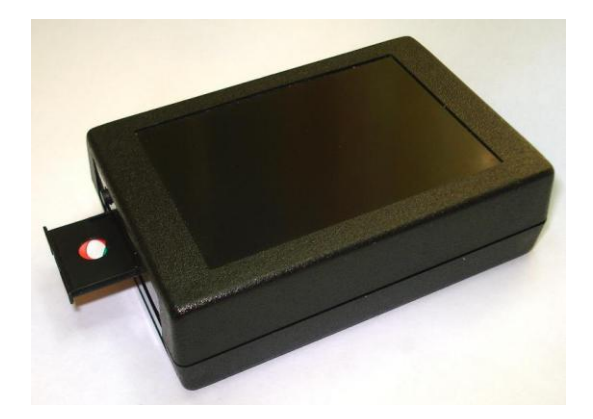

Настройка и установка SIM-карты:

Перед тем, как вставить SIM-карту в GSM-терминал «КоЛан», ее необходимо подготовить к работе. Для этого вставьте ее в любой мобильный телефон и выполните следующие операции:

- Отмените запрос РІМ-кода.
- Активируйте карту, если этого требует Ваш сотовый оператор.
- <u>Проверьте подключенные услуги и отключите такие, как «Вам</u> <u>звонили!», рассылка новостей от оператора и подобные</u> <u>уведомления.</u>
- Подключите услугу с возможностью передачи факсов и данных CSD (для МТС это «Мобильный офис»).
- Установите SIM-карту в лоток держателя и вставьте его в GSMтерминал.
- После регистрации в сети GSM-терминал «КоЛан» будет готов к работе.

#### Установка драйвера USB.

Подключите GSM-терминал «КоЛан» через USB-кабель к компьютеру, выполните автоматический поиск драйверов с компакт диска в папке Driver.

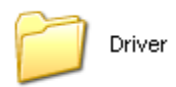

После установки драйверов в диспетчере устройств, у вас появится USB Serial Port с порядковой нумерацией СОМ-порта.

Например: USB Serial Port (СОМ11)

# 4. Программа настройки прибора «Контролёр».

• Подключите GSM-терминал через USB-кабель к компьютеру.

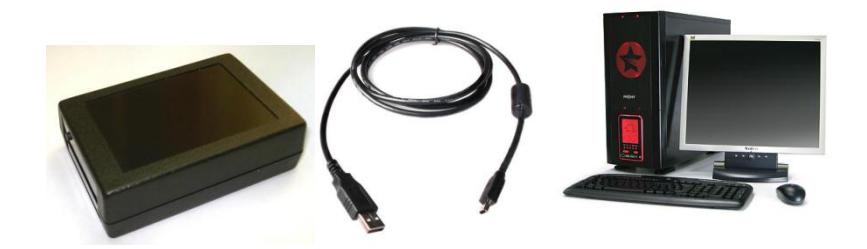

• Запустите с диска программное обеспечение «CTRL 2908».

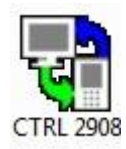

• Выберите в программе необходимый СОМ-порт.

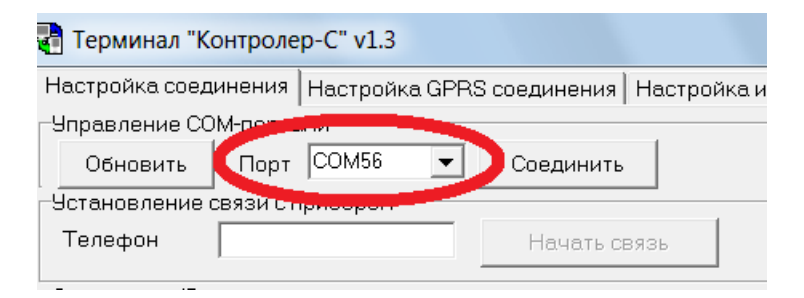

• Для просмотра доступных СОМ-портов нажмите «Обновить».

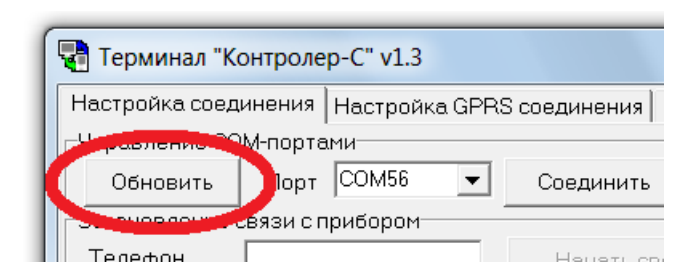

• Установите соединение с GSM-терминалом нажатием кнопки «Соединить».

| 🔄 Терминал "Контрол    | ep-C" v1.3    |                                                                                                    |                 |
|------------------------|---------------|----------------------------------------------------------------------------------------------------|-----------------|
| Настройка соединения   | Настройка GPR | S соединения                                                                                                    | Настройка инжен |
| - Управление СОМ-порт  | ами           | And in case of the local division of the local division of the loc |                 |
| Обновить Порт          | СОМ56 💽       | Соединить                                                                                                    |                 |
| - Установление связи с | прибором      |                                                                                                    |                 |
| Телефон                |               | Начать св                                                                                                    | язь             |
| Сохранение/Загрузка    | вклалок       |                                                                                                    |                 |
| Сохранить в файл       | Загрузи       | ть из файла                                                                                                    |                 |

• Окно программы будет выглядеть следующим образом.

| 🖥 Терминал "Контролер-С" v1.3                                                                                                    |
|----------------------------------------------------------------------------------------------------|
| Настройка соединения   Настройка GPRS соединения   Настройка инженерных номеров и мастер карт   Доверенные номера меток   Время выхода прибора на связь |
| _ Чправление СОМ-портами                                                                                                    |
| Обновить Порт СОМ56 💌 Разъединить                                                                                                    |
| Чстановление связи с прибором                                                                                                    |
| Телефон Начать связь                                                                                                    |
| Сохранение/Загрузка вкладок                                                                                                    |
| Сохранить в файл Загрузить из файла                                                                                                    |
|                                                                                                    |
|                                                                                                    |
|                                                                                                    |
| 12.03.2012 11:24:51 -> Соединение с СОМ-портом открыто                                                                                                  |
|                                                                                                    |
|                                                                                                    |
|                                                                                                    |
|                                                                                                    |
|                                                                                                    |
|                                                                                                    |
|                                                                                                    |
|                                                                                                    |
|                                                                                                    |
|                                                                                                    |
|                                                                                                    |
|                                                                                                    |
|                                                                                                    |

• Запишите номер телефона SIM-карты установленной в прибор «Контролёр-2М».

| 📲 Терминал "Контролер-С" v1.3                                             |  |  |  |  |
|---------------------------------------------------------------------------|--|--|--|--|
| Настройка соединения Настройка GPRS соединения Настройка инженерных номер |  |  |  |  |
| Управление СОМ-портами                                                    |  |  |  |  |
| Обновить Порт СОМ56 💌 Разъединить                                         |  |  |  |  |
| Чтановление связи с прибором                                              |  |  |  |  |
| Телефон +79113321673 Начать связь                                         |  |  |  |  |
| Сохранени                                                                 |  |  |  |  |
| Сохранить в файл Загрузить из файла                                       |  |  |  |  |
|                                                                           |  |  |  |  |
|                                                                           |  |  |  |  |
| 12.02.2012.11.2451                                                        |  |  |  |  |
| 12.03.2012 11:24:51 -> Соединение с СОМ-портом открыто                    |  |  |  |  |
|                                                                           |  |  |  |  |
|                                                                           |  |  |  |  |
|                                                                           |  |  |  |  |

Не нажимайте кнопку «Начать связь» пока не будут заполнены все необходимые вкладки!

• Перейдите на вкладку «Настройка GPRS соединения».

| Настройка соединения Н   | lастройка GPRS соединени | <sup>19</sup> Настройн | ка инженерных номер |
|--------------------------|--------------------------|------------------------|---------------------|
| -Настройки GPRS и достуг | паксерверу               |                        |                     |
| Точка доступа            | internet.mts.ru          |                        |                     |
| Доменное имя сервера     | www.ctrl-1.ru            |                        |                     |
| Порт сервера             | 1901                     | Считать                | Сохранить           |
|                          |                          |                        |                     |
|                          | _                        |                        |                     |
|                          | _                        |                        |                     |
|                          | _                        |                        |                     |
|                          | _                        |                        |                     |
|                          |                          |                        |                     |

Настройте точку доступа (APN) согласно настроек вашего оператора. Например: MTC - internet.mts.ru Билайн - internet.beeline.ru Мегафон - internet

Параметры для подключения к серверу: Доменное имя сервера - www.ctrl-1.ru Порт сервера - 1901

• Вкладка «Настройка инженерных номеров и мастер-карт».

| 📲 Терминал "Контролер-С" v1.3                       |               |                  |              |                 |                  |
|-----------------------------------------------------|---------------|------------------|--------------|-----------------|------------------|
| Настройка соединения   Настройка GPF                | RS соединстия | Настройка инжене | рных номеров | з и мастер карт | До, еренные номе |
| Инженерные номера телефонов и маст                  | ер карт       |                  |              |                 |                  |
| Номер телефона №1                                   |               | Мастер карта №1  | 0013475      | 392             |                  |
| Номер телефона №2                                   |               | Мастер карта №2  |              |                 | - 1 - I          |
| Номер телефона №3                                   |               | Reset карта      | 0013473      | 810             |                  |
|                                                     |               |                  |              |                 |                  |
|                                                     |               | _                | Считать      | Сохранить       |                  |
|                                                     |               |                  |              |                 |                  |
|                                                     |               |                  |              |                 |                  |
|                                                     |               |                  |              |                 |                  |
| 12.03.2012.11:24:51 <b>—&gt;</b> Соединение с СОМ-г | ОРТОМ ОТКРЫТО |                  |              |                 |                  |
|                                                     |               |                  |              |                 |                  |

При необходимости впишите или измените номера мастер-карт №1, №2 и **Reset-карты** (сброс-карты).

Мастер карта –её считывание запускает прибор Контролёр-2М в режим программирования.

**Reset-карта** (сброс карта) – при считывании сбрасывает все настройки прибора на заводские.

| ſ | 📲 Терминал "Контроле | ep-C" v1.3                |                  |                             |          |
|---|----------------------|---------------------------|------------------|-----------------------------|----------|
| l | Настройка соединения | Настройка GPRS соединения | Настройка инжене | ерных номеров и мастер карт | Г Довере |
| L | Инженерные номера    | лефонов и мастер кар      |                  |                             | -        |
| L | Номер телефсиа№1     | +79650012568              | Мастер карта №1  | 0013475392                  |          |
| l | Номер телекона №2    |                           | Иастер карта №2  |                             |          |
| l | Номер телефо а №3    |                           | Resetкарта       | 0013473810                  | ]        |
| ŀ |                      |                           |                  | Считать Сохранить           |          |
|   |                      |                           |                  |                             |          |
|   |                      |                           |                  |                             |          |

12.03.2012 11:24:51 -> Соединение с СОМ-портом открыто

**Инженерные номера** - номера телефонов (сотовой связи с включенной услугой передачи данных по цифровому каналу **CSD**), через которые производится удаленная настройка «Контролёр-2М».

**Инженерные номера** указываются в программе настроек на вкладке «Настройка инженерных номеров и мастер карт» в полях «**Номер телефона** » №1, №2, №3. В этом случае «Контролёр-2М» при программировании работает только с телефонными номерами, занесенными в список. Максимальное количество инженерных номеров – 3.

# **М** В качестве «Инженерного номера» укажите телефонный номер SIM карты установленной в GSM-терминале!!!

Если поля «Инженерные номера» не заполнены, то производить программирование «Контролёр-2М» можно с любого GSM модема или сотового телефона.

### • Запись контрольных меток.

| Ģ | Терминал "Контролер-С          | 2" v1.3                                                                                         |     |
|---|--------------------------------|-------------------------------------------------------------------------------------------------|-----|
|   | Настройка соединения На        | астройка GPRS соединения   Настройка инженерных номеров и мастер карт   Доверенные номера меток | Вре |
|   | Операции над метками           |                                                                                                 | _   |
|   | 01:0015715988                  | 0013490783                                                                                      |     |
|   | 02: 0015714704                 |                                                                                                 |     |
|   | 04: 0013481549                 | Добавить Удалить                                                                                |     |
|   | 05: 0013490783                 |                                                                                                 |     |
|   |                                | Сохранить                                                                                       |     |
|   |                                |                                                                                                 |     |
|   |                                |                                                                                                 |     |
|   |                                |                                                                                                 |     |
|   |                                |                                                                                                 |     |
|   |                                |                                                                                                 |     |
|   | 12.03.2012 11:24:51 –> Соедине | ение с СОМ-портом открыто                                                                       |     |

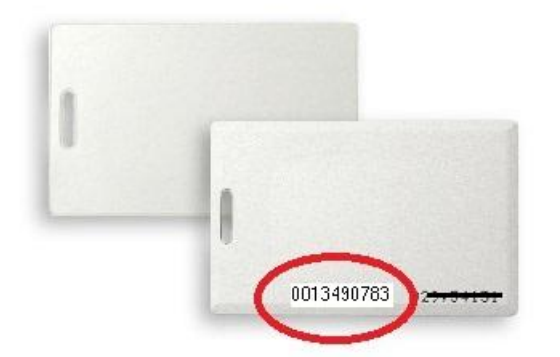

На вкладке «Доверенные номера меток», Вы можете записать в память прибора до 99 контрольных меток. Для этого необходимо указать десятизначный номер RFID транспондера и нажать кнопку «Добавить». Список доверенных контрольных меток будет отображаться в таблице «Операции над метками».

• Настройка интервала времени для соединения прибора «Контролёр-2М» с Web-сервером.

| Терминал "Контролер-С" v1.3                   |                                                 |                                             |                               |
|-----------------------------------------------|-------------------------------------------------|---------------------------------------------|-------------------------------|
| Настройка соединения   Настройка G            | -<br>PRS соединения   Настройка инженерных номе | ров и мастер карт   Доверенные номера меток | Время выхода прибора на связь |
| Время выхода прибора на связь                 |                                                 |                                             |                               |
| ГПН                                           | Часовой пояс 🛛 +04 💌 🔽 Выход                    | на связь по интервалу                       |                               |
| I BT                                          | Местное 00 ▼ 00 ▼ 10 мин                        | <b>•</b>                                    |                               |
| CP CP                                         | 10 мин                                          |                                             |                               |
| 🔽 भा                                          | Добавить Удалить 20 мин                         |                                             |                               |
| Г ПТ                                          | Считать Сохранить 90 мин                        |                                             |                               |
| ГСБ                                           | 120 мин<br>180 мин                              |                                             |                               |
| I BC                                          | 240 мин                                         | <b>•</b>                                    |                               |
| 12.02.2012.11:24E1 . ). Cooperative and a COb |                                                 |                                             |                               |
| 12.03.2012 11.24.51 - Соединение с сом        | портом открыто                                  |                                             |                               |
|                                               |                                                 |                                             |                               |
|                                               |                                                 |                                             |                               |
|                                               |                                                 |                                             |                               |
|                                               |                                                 |                                             |                               |
|                                               |                                                 |                                             |                               |
|                                               |                                                 |                                             |                               |
|                                               |                                                 |                                             |                               |
|                                               |                                                 |                                             |                               |
|                                               |                                                 |                                             |                               |
|                                               |                                                 |                                             |                               |
|                                               |                                                 |                                             |                               |
|                                               |                                                 |                                             |                               |

В данной вкладке можно настроить время выхода прибора «Контролёр-2М» на связь с Web-сервером 2-мя способами.

1-й вариант:

- Укажите ваш часовой пояс относительно <u>Гринвичского меридиана</u> (Для Московского часового пояса +4).
- Укажите желаемое местное время и дни недели для выхода прибора на связь с Web-сервером.(По умолчанию все дни недели включены).
- Нажмите кнопку «Добавить».

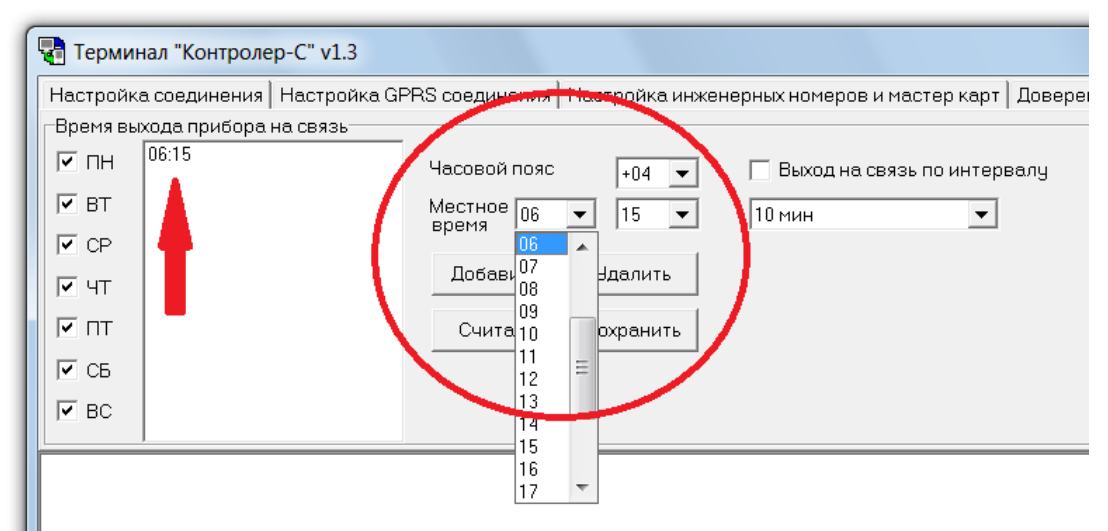

2-й вариант:

- Установите галочку «Выход на связь по интервалу».
- В выпадающем окне выберите интервал времени, по которому при наличии накопленных данных, прибор будет выходить на связь с Web-сервером.

| Настройка соединения       | Настройка GPRS соединения   | Настройка инжен | нерни иномеров и мас | тер кылт   Доверенные |
|----------------------------|-----------------------------|-----------------|----------------------|-----------------------|
| Время выхода прибора н     | 18 СВЯЗЬ                    |                 |                      |                       |
|                            | Часовой пояс                | +04 🗸           | 🔽 Выход на связы     | по интервалу          |
| ▼ BT                       | Местное 00                  | • 00 •          | 10 мин               | -                     |
| CP CP                      | вреня                       |                 | 10 мин               | A                     |
| ✓ чт                       | Добавить                    | Удалит          | 20 мин<br>30 мин     |                       |
|                            | Считать                     | Сохрани         | 60 мин<br>90 мин     | E                     |
| СБ                         |                             | ·               | 120 мин              |                       |
| ▼ BC                       |                             |                 | 240 мин              | +                     |
|                            |                             |                 |                      |                       |
| 2.03.2012 11:24:51 -> Соед | инение с СОМ-портом открытс | )               |                      |                       |

- Запись настроек в прибор «Контролёр».
- После того, как на всех вкладках выполнены необходимые настройки, переходим на начальную вкладку «Настройки соединения» и нажимаем кнопку «Начать связь».

| 🖥 Терминал "Контролер-С" v1.3                                             |  |  |  |  |
|---------------------------------------------------------------------------|--|--|--|--|
| Настройка соединения   Настройка GPRS соединения   Настройка инженерных н |  |  |  |  |
| - Управление СОМ-портами                                                  |  |  |  |  |
| Обновить Порт СОМ56 💌 Разъединить                                         |  |  |  |  |
| Установление связи с прибором                                             |  |  |  |  |
| Телефон +79113321673 Начать связь                                         |  |  |  |  |
| Сохранение/Загрузка вкладок                                               |  |  |  |  |
| Сохранить в файл Загрузить из файла                                       |  |  |  |  |
|                                                                           |  |  |  |  |
|                                                                           |  |  |  |  |
|                                                                           |  |  |  |  |
| 12.03.2012 11:24:51 -> Соединение с СОМ-портом открыто                    |  |  |  |  |
| 12.03.2012 11.24.51 - 2 свединение с сомчюртом открыто                    |  |  |  |  |

• Когда связь с прибором будет установлена, в программе начнётся отсчёт времени соединения, а светодиодный индикатор на приборе «Контролёр-2М» будет часто мигать.

| 📲 Терминал "Контролер-С" v1.3                                                                              |  |  |
|----------------------------------------------------------------------------------------------------|--|--|
| Настройка соединения Настройка GPRS соединения Настройка                                                   |  |  |
| Управление СОМ-портами                                                                                     |  |  |
| Обновить Порт СОМ56 💌 Разъединить                                                                          |  |  |
| Установление связи с прибором                                                                              |  |  |
| Телефон +79113321673 Остановить связь                                                                      |  |  |
| Сохранение/Загрузка вкладок                                                                                |  |  |
| Сохранить в файл Загрузить из файла                                                                        |  |  |
|                                                                                                    |  |  |
| 12.03.2012 11:24:51 -> Соединение с СОМ-портом открыто<br>12.03.2012 11:32:01 -> Запрос на связь отправлен |  |  |
| 12.03.2012 11:32:24 -> Соединение с прибором открыто                                                       |  |  |
|                                                                                                    |  |  |
|                                                                                                    |  |  |
|                                                                                                    |  |  |
|                                                                                                    |  |  |
|                                                                                                    |  |  |
|                                                                                                    |  |  |
|                                                                                                    |  |  |
|                                                                                                    |  |  |
|                                                                                                    |  |  |
|                                                                                                    |  |  |
|                                                                                                    |  |  |
| Соединение: 0:00:01                                                                                        |  |  |

• Теперь необходимо последовательно перейти на каждую вкладку и нажать кнопку «**Сохранить**».

| 📲 Терминал "Контролер-                                                                                 | -C" v1.3               |                   |  |  |  |  |
|----------------------------------------------------------------------------------------------------|------------------------|-------------------|--|--|--|--|
| Настройка соединения Настройка GPRS соединения Настройка инженерных номеров и ма                       |                        |                   |  |  |  |  |
| - Настройки GPRS и достуг                                                                              | пак серверу            |                   |  |  |  |  |
| Точка доступа                                                                                          | internet.mts.ru        |                   |  |  |  |  |
| Доменное имя сервера                                                                                   | www.ctrl-1.ru          |                   |  |  |  |  |
| Порт сервера                                                                                           | 1901                   | Считать Сохранить |  |  |  |  |
|                                                                                                    |                        |                   |  |  |  |  |
|                                                                                                    |                        |                   |  |  |  |  |
|                                                                                                    |                        |                   |  |  |  |  |
|                                                                                                    |                        |                   |  |  |  |  |
| 12.03.2012 11:24:51 -> Соеди                                                                           | нение с СОМ-портом отн | крыто             |  |  |  |  |
| 12.03.2012 11:32:01 → Запрос на связь отправлен<br>12.03.2012 11:32:24 → Соединение с прибором открыто |                        |                   |  |  |  |  |
| 12.03.2012 11:32:24 -> Данны                                                                           | е считаны              |                   |  |  |  |  |
|                                                                                                    |                        |                   |  |  |  |  |
|                                                                                                    |                        |                   |  |  |  |  |
|                                                                                                    |                        |                   |  |  |  |  |
|                                                                                                    |                        |                   |  |  |  |  |
|                                                                                                    |                        |                   |  |  |  |  |
|                                                                                                    |                        |                   |  |  |  |  |
|                                                                                                    |                        |                   |  |  |  |  |
|                                                                                                    |                        |                   |  |  |  |  |
|                                                                                                    |                        |                   |  |  |  |  |
| Соединение: 0:00:25                                                                                    |                        |                   |  |  |  |  |

• На вкладке настройки времени после нажатия кнопки «Сохранить» появится предупреждение о правильности выбранного часового пояса.

| RS соединения                                        | Настройка и                        | инженерных номеров и м                            | астер карт               | Доверенные н | омера меток | Время |
|------------------------------------------------------|------------------------------------|---------------------------------------------------|--------------------------|--------------|-------------|-------|
| Часовой пояс<br>Местное 00<br>время                  | +04<br>• 00                        | <ul> <li>Выход на связ</li> <li>60 мин</li> </ul> | зь по интере             | залу         |             |       |
| Добавить                                             | Удалить                            |                                                   |                          |              |             |       |
| Считать                                              | Сохранить                          | ,                                                 |                          |              |             |       |
|                                                      | I                                  | nformation                                        |                          | ×            |             |       |
| тортом открыто<br>правлен<br>зром открыто            | _                                  | () Часовой пояс<br><u>У</u> еs                    | указан вер<br><u>N</u> o | оно?         |             |       |
| «е GPRS и серве<br>ным номерам те<br>ным меткам отпр | ра отправл<br>лефонов и<br>равлены |                                                   |                          |              |             |       |

Если часовой пояс выбран верно нажмите «Yes».

• Остановите связь с прибором .

| 🖏 Терминал "Контролер-С" v1.3                                                                                                    |  |  |  |  |
|----------------------------------------------------------------------------------------------------|--|--|--|--|
| Настройка соединения Настройка GPRS соединения Настройка инженерных номеров и мастер                                                                                                    |  |  |  |  |
| _ Управление COM-портами                                                                                                    |  |  |  |  |
| Обновить Порт СОМ56 🔻 Разъединить                                                                                                    |  |  |  |  |
| Установление связи с прибором                                                                                                    |  |  |  |  |
| Телефон +79113321673 Остановить связь                                                                                                    |  |  |  |  |
| Сохранение/Загрузка вкладок                                                                                                    |  |  |  |  |
| Сохранить в файл Загрузить из файла                                                                                                    |  |  |  |  |
| 12.03.2012 11:24:51 → Соединение с СОМ-портом открыто<br>12.03.2012 11:32:01 → Запрос на связь отправлен<br>12.03.2012 11:32:24 → Сединение с прибором открыто<br>12.03.2012 11:32:24 → Данные считаны<br>12.03.2012 11:33:16 → Данные по настройке GPRS и сервера отправлены<br>12.03.2012 11:33:19 → Данные по имженерным номерам телефонов и проксимити карт отправлены<br>12.03.2012 11:33:21 → Данные по изменерным меткам отправлены<br>12.03.2012 11:33:23 → Данные по времени выхода прибора на связь отправлены<br>12.03.2012 11:33:28 → Данные по времени выхода прибора на связь отправлены |  |  |  |  |
| Соединение: 0:01:27                                                                                                    |  |  |  |  |
|                                                                                                    |  |  |  |  |

#### • Завершение сеанса связи.

| 📲 Терминал "Контролер-C" v1.3                                                                                                    |
|----------------------------------------------------------------------------------------------------|
| Настройка соединения Настройка GPRS соединения Настройка инженерных номеров и мастер карт   Доверенные номера меток   Время выхода прибора на связь  <br>Чправление СОМ-портами<br>Обновить Порт СОМ56  Разъединить<br>Чстановление связи с прибором<br>Телефон +79113321673 Начать связь<br>Сохранение/Загрузка вкладок<br>Сохранить в файл Загрузить из файла                                                                                                    |
| 12.03.2012 11:24:51 → Соединение с СОМ-портом открыто<br>12.03.2012 11:32:24 → Соединение с прибором открыто<br>12.03.2012 11:32:24 → Данные считаны<br>12.03.2012 11:32:24 → Данные считаны<br>12.03.2012 11:33:16 → Данные по настройке GPRS и сервера отправлены<br>12.03.2012 11:33:17 → Данные по именерам телефонов и проксимити карт отправлены<br>12.03.2012 11:33:27 → Данные по доверенным меткам отправлены<br>12.03.2012 11:33:27 → Данные по времени выхода прибора на связь отправлены<br>12.03.2012 11:33:53 → Подготовка к закрытие связи прибором<br>12.03.2012 11:33:53 → Подготовка к закрытию: Стядавлено Чсек<br>12.03.2012 11:33:55 → Подготовка к закрытию: Отправлено Чсек<br>12.03.2012 11:33:55 → Подготовка к закрытию: Отправлено Ч++, Ожидание 1сек<br>12.03.2012 11:33:57 → Соединение с прибором закрыто<br>12.03.2012 11:33:57 → Соединение с прибором закрыто |
| Соединение: 0:01:30                                                                                                    |

Программирование прибора «Контролёр-2М» успешно завершено. Разъедините связь с GSM-терминалом «КоЛан» и отключите его от компьютера.

| Í | 🖶 Терминал "Контролер-С" v1.3                                     |
|---|-------------------------------------------------------------------|
|   | Настройка соединения Настройка GPRS соединения Настройка инженерн |
| l | - эправление сом-портами                                          |
| l | Обновить Порт СОМ56 💽 Разъединить 🔵                               |
| l | Установление связи с прибором                                     |
| l | Телефон +79113321673 Начать связь                                 |
| l | -Сохранение/Загризка вкладок                                      |
| l |                                                                   |
|   | Сохранить в файл Загрузить из файла                               |
|   |                                                                   |

ООО «Вектор-НЭЛ»

http://vector-nel.com

V1.2 февраль 2013

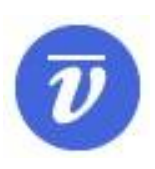